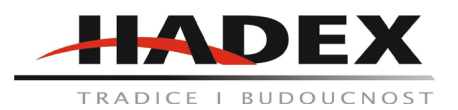

# T864 - Venkovní/vnitřní IP kamera MISECU 5MP, POE, IP66

## Návod k použití

Vážení zákazníci,

děkujeme Vám za Vaši důvěru a za nákup tohoto produktu. Tento návod k obsluze je součástí výrobku. Obsahuje důležité pokyny k uvedení výrobku do provozu a k jeho obsluze. Jestliže výrobek předáte jiným osobám, dbejte na to, abyste jim odevzdali i tento návod. Ponechejte si tento návod, abyste si jej mohli znovu kdykoliv přečíst!

Popis zařízení:

Děkujeme za zakoupení IP kamery, která nabízí několik pokročilých funkcí:

kamera je spolehlivá a vysoce kompatibilní.

Disponuje pokročilou kompresí H.264 díky níž je možné ukládat obrázky ve vysokém rozlišení ale s malou bitovou stopou.

Podporuje duální streamování, plug and play, ukládání na cloud a síťový dohled.

Podporuje zobrazení na různých telefonech - iPhone, Windows mobile, Blackberry, Symbian a Andoid.

Podporuje několik internetových prohlížečů - IE, Chrome, Firefox nebo Safari.

Podporuje propojení NVR/HVR, podporuje poslední Onvif protokol.

Podporuje CMS, SDK

### Zdroj:

12V DC vstupní zdroj.

Nepoužívejte jiné napájecí zdroje, může dojít k poškození kamery. POE IP kamera pracuje s POE routerem.

Síťové operace:

Nabíjení zařízení: Vstupní adaptér musí být v souladu s požadavky. Při vybití je nutné nabíjet zařízení cca 1 minutu, poté pak začne reagovat a během nabíjení bude schopna přenášet. Pro připojení ke switchi, routeru nebo hubu použijte síťový kabel.

Nastavte IP adresu sítě LAN. Výchozí IP adresa je 192.168.1.10. Pro zajištění správného chodu s počítačem je nutné nastavit IP adresu počítače na 192.168.1.X.

Z přiloženého CD stáhněte software Upgrade Tool a nainstalujte jej. Po instalaci jej spusťte a klikněte na IP search. Budou vyhledány dostupné IP zařízení. Vyberte si příslušné zařízení pro konfiguraci, viz obrázek. Kamery, které jsou ve stejné síti jako počítač mohou tento krok vynechat.

| NO     | IP Address         | Peat     | Deathe                | Men Av + | IP Address  | 10 .  | 80      | 43    | 129 |
|--------|--------------------|----------|-----------------------|----------|-------------|-------|---------|-------|-----|
| 01     | 10.10.48.181       | 34567    |                       | 00.12(   |             |       |         |       |     |
| 02     | 10.10.48.213       | 34567    |                       | 00.12.1  | Subret Mask | 268   | 285     | 240   | 0   |
| 03     | 10.10.32.38        | 34567    |                       | 00:101   |             |       | -       |       | -   |
| 4      | 10.10.45.223       | 34567    |                       | 00.0e :  | Galerray    |       | 14      |       | 1   |
| 0.5    | 10.2 10.23         | 34567    |                       | 00:3e (  |             |       | Carrier | -     |     |
| 10     | 10.10.45.126       | 34567    |                       | 00.68    |             |       | _       |       |     |
| 27     | 10 10 45 129       | 34567    |                       | 00:121   | HTTPPort    | 80    |         |       |     |
| U8.    | 10.10.48.97        | 54567    |                       | 00:11+   |             |       |         |       |     |
| 13 P   | 10.10.11.107       | 34567    |                       | 00:441   | ICPFeet.    | 34567 |         |       |     |
| 12     | 10.10.48.327       | 21067    |                       | 00:10.0  |             |       |         | _     |     |
| 21     | 10.2.6.130         | 34567    |                       | 00.781   | Mac Address |       |         |       |     |
| 24     | 10.10.40.200       | 24267    |                       | 99.12 -  |             |       |         | Mark  |     |
| < 1000 | Contraction of the | Access   | and the second second |          |             |       |         |       | -   |
| P Se   | eth   Asirb        | eres 1 v | 1 march 1             | mar 1    | adminifase  |       |         | Advan |     |

Otevřete internetový prohlížeč, napište zde IP adresu a přihlašte se. (výchozí nastavení je IP adresa 192.168.1.10, Subnet Mask 255.255.255.0, Gateway: 192.168.1.1, User name: Admin, Password: Není nastaven - pole ponechte prázdné)

Po úspěšném přihlášení se zobrazí okno s přenosem.

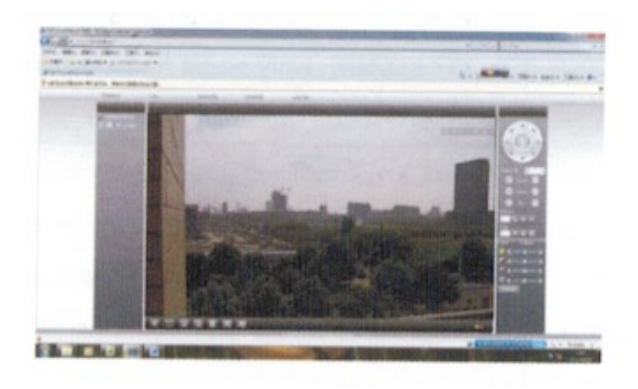

Klientské operace:

Z přiloženého CD stáhněte software CM a nainstalujte jej.

Po instalaci se přihlašte, výchozí uživatelské jméno je Super a heslo není nastaveno.

V menu Monitoring Management system settings a záložce monitoring management přidejte IP kameru. Pro vyhledání je možné použít několik možností - IP adresu, název domény, Sériové číslo nebo MAC adresu.

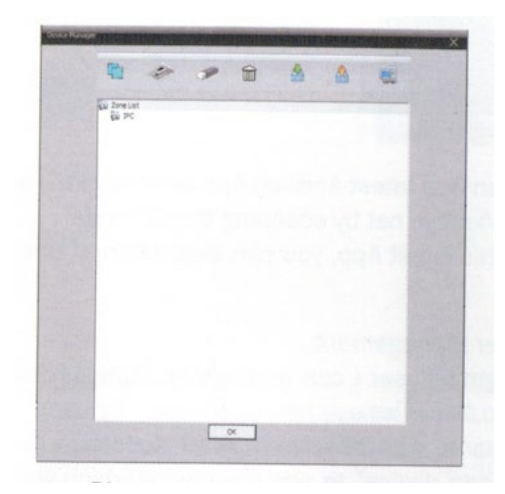

1. Přidejte kameru pomocí IP adresy (viz obrázek níže)

Klikněte na "IP search" a vyberte IP adresu zařízení.

Manuální vložení IP adresy: Klikněte na "add device" a vyplňte IP adresu, TCP port a uživatelské jméno a případné heslo a dokončete nastavování kliknutím na tlačítko OK.

2. Pro využití jiných postupů se můžete řídit podobnými pokyny jako u manuálního vložení IP adresy.

| NU.   P     | lddress   | Port         | MAC         | L |
|-------------|-----------|--------------|-------------|---|
| 1           |           |              |             |   |
|             | Search    | Add Device   | EditDevice  |   |
| Device Name | Test      | -            |             |   |
| LoginType   | P Address | C Domain     | 🔽 Serial ID |   |
| IP Address  |           | -            |             |   |
| Port        | 34567     | -            |             |   |
| User Name   | admin     | Password     |             | - |
|             | Itor      | House a seal |             |   |
| tone        | 100       |              |             |   |

## Připojení kamery:

Jméno kamery se zobrazí vlevo v aplikaci CMS. Dvojklikem na ni ji připojíte k systému a začne streamovat, po kliknutí pravým tlačítkem myši můžete vybrat jméno kamery, nebo její připojení k hlavnímu streamu nebo podstreamu.

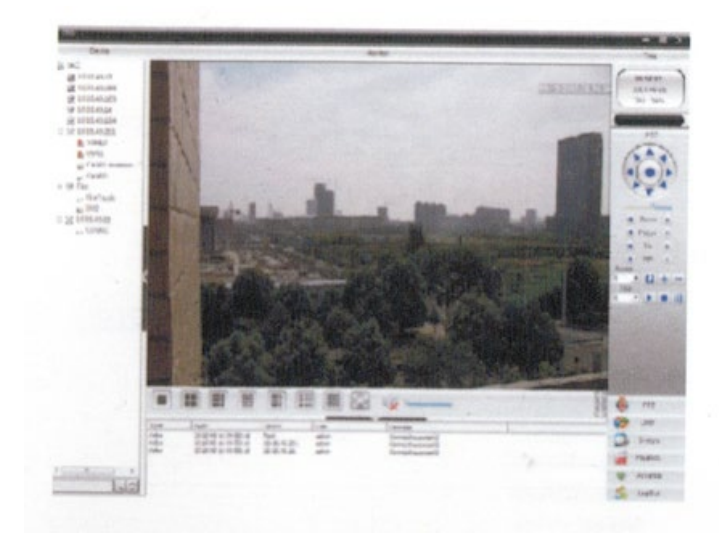

Mobilní přístup:

Síťové požadavky na mobilní přístup jsou přístup k Wifi nebo alespoň k 3G síti. Mobilní systém musí být Android nebo Apple. Název softwarové aplikace je XMeye a je jej možné stáhnout na Google store nebo App store.

|   | *** 4300 ¥ 400.00 ¥ 60.00   | to AddDeviceAll ox                                                                                  |
|---|-----------------------------|----------------------------------------------------------------------------------------------------|
| 1 | XMeye                       | Journ Iane Specific Landwidt<br>Section Stationary Station<br>Lander Stations Station<br>Facilities |
|   | Cloud Login<br>Depart Login |                                                                                                    |
|   |                             | Q. • 2                                                                                              |

Nejnovější aplikaci pro Android můžete najít na P2P webu <u>http://xmeye.net</u>. S nejnovější aplikací můžete prohlížet až 16 kanálů ve stejnou chvíli.

NVR třetí strany:

K NVR třetí strány je možné se přihlásit následovně: V nastavení vyberte ONVIF protokol, port 8899. Pokud je otevřeno RSTP můžete se přihlásit k zařízení pomocí uživatelského jména a hesla.

Doporučujeme používat IP kamery s k tomu určenými NVR, protože využívají stejné cloudové systémy, CMS a aplikace.

Časté otázky a odpovědi:

| Problém               | Řešení                                                                                                    |
|-----------------------|----------------------------------------------------------------------------------------------------|
| Instalace IE active X | <ol> <li>IE active X instalace pro Win 7:<br/>Snižte citlivost počítače na bezpečnostní<br/>upozornění z tohoto zařízení: Klikněte na hůavní<br/>menu, klikněte na "input MS congig" a nastavte<br/>UAC level na "never notify.</li> <li>Nastavte citlivost internetového prohlížeče<br/>na nižší bezpečnostní upozornění. Vstupne do<br/>kontrolního panelu, vyberte "siť a internet" dále pak<br/>"siť a sdílení" &gt; "možnosti internetu" a volbu u</li> </ol> |

|                                                             | active X přesuňte na "enable.<br>3. IE Active X instalace u win XP je stejná jako<br>u Win 7.                                                                                                    |
|-------------------------------------------------------------|----------------------------------------------------------------------------------------------------|
| Objekt, který byl v pohybu zastínil kameru                  | V temných prostorách začne IP kamera<br>automaticky používat elektronickou uzávšrku, je ale<br>možné ji použít i pro zastíněný obraz manuálně. V<br>nastavení CMS/WEB vyberte "electronic shutter".                                                                                                    |
| Stálé přepínání IR-CUT                                      | Vstupte do hlavního menu, vyberte Systém ><br>campera parameter > Set IR cut > IR synchronous<br>switch"                                                                                                    |
| Nepovedl se upgrade systému                                 | Kontaktujte výrobce                                                                                                    |
| Není možné se k zařízení připojit.                          | Připojte se pomocí User Upgrade Tool pomocí<br>hledání pomocí IP adresy nebo zkuste připojení<br>pomocí IP adresy, abyste viděli, zda je připojení<br>otevřené.<br>Zkontrolujte, zda ze zařízení vychází přenos<br>pomocí analogového připojení k monitoru.<br>Pokud zařízení přenáší obraz ale není<br>dohledatelné pomocí IP adresy, zkontrolujte<br>nastavení sítě a napájení. |
| Po připojení ke cloudovému serveru není dostupný<br>přenos. | EX active X není nainstalován. Pro instalaci<br>postupujte podle pokynů. Před instalací zavřete<br>antivirový program, aby jej falešně nevyhodnotil<br>jako virus.                                                                                                    |

## Údržba a čištění:

Produkt nevyžaduje žádnou údržbu. K čištění pouzdra používejte pouze měkký, mírně vodou navlhčený hadřík. Nepoužívejte žádné prostředky na drhnutí nebo chemická rozpouštědla (ředidla barev a laků), neboť by tyto prostředky mohly poškodit pouzdro produktu.

## **Recyklace:**

Elektronické a elektrické produkty nesmějí být vhazovány do domovních odpadů. Likviduje odpad na konci doby životnosti výrobku přiměřeně podle platných zákonných ustanovení. Šetřete životní prostředí a přispějte k jeho ochraně!

## Záruka:

Na tento produkt poskytujeme záruku 24 měsíců. Záruka se nevztahuje na škody, které vyplývají z neodborného zacházení, nehody, opotřebení, nedodržení návodu k obsluze nebo změn na výrobku, provedených třetí osobou.